## SIGNING YOUR ONLINE APPLICATION: A guide for applicants

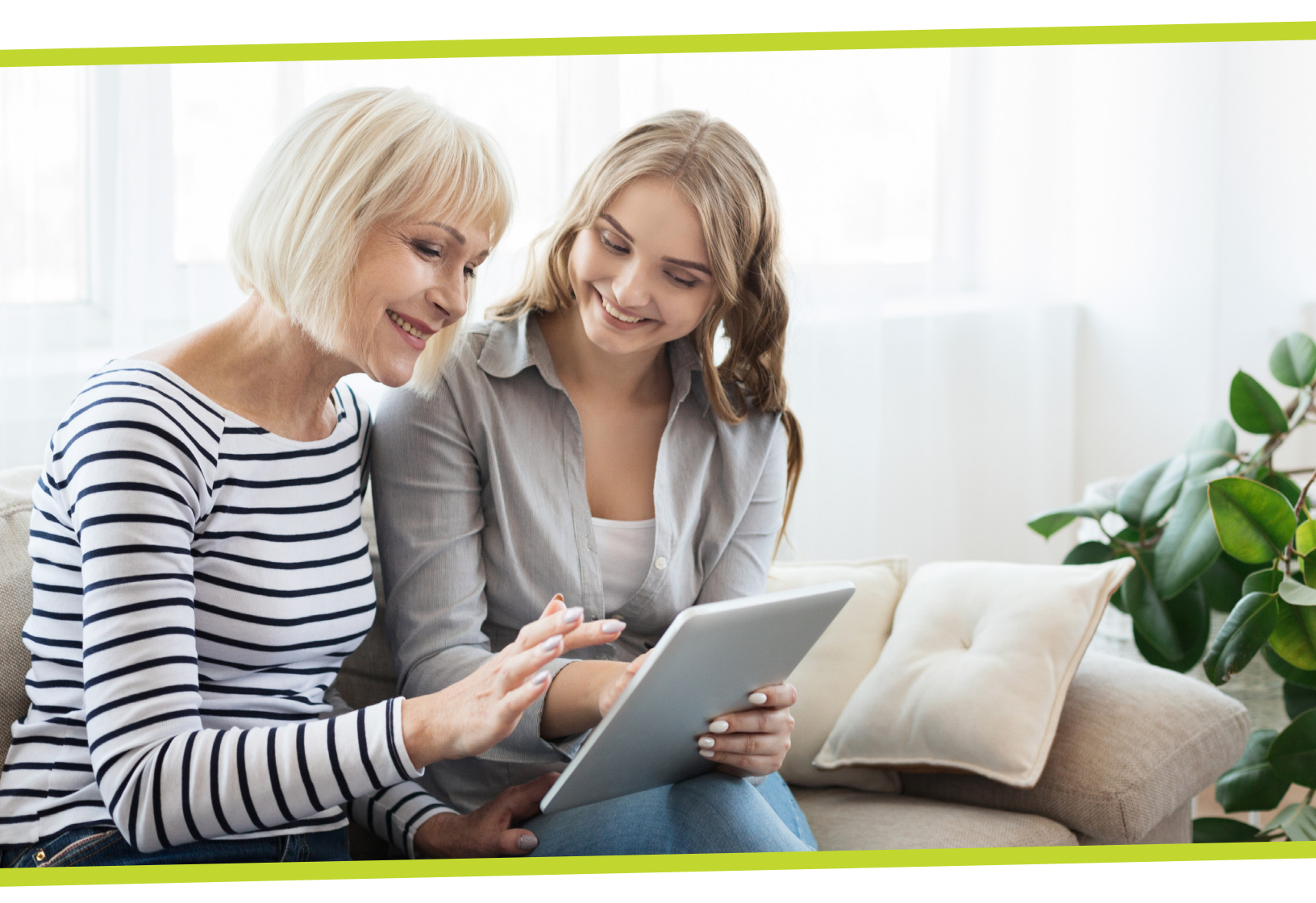

York Region has launched an online portal for subsidized housing applicants that lets you easily check the status of your application, change building selections and update information. The online portal is a faster, more convenient way to manage your subsidized housing application. In the future, York Region will use the online portal to offer available units.

Signing and submitting the Release, Consent and Declaration form is required to successfully complete the registration process and access the online portal.

This document provides additional resources to help you create a digital signature and sign your online application.

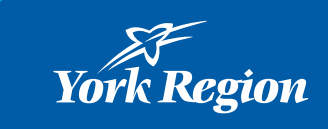

## Signing and submitting your online registration

When you register for the online portal, each household member over the age of 16 must electronically sign the Release, Consent and Declaration for the application.

Signing and submitting the Release, Consent and Declaration form is required to successfully complete the registration process and access the online portal.

You must follow these steps to add an electronic signature for each household member over 16:

a. Select "Click here to sign". A summary of your application will open. It may take a minute for the document to pop up.

| pplicant                                                                                                    |                                                                                                    |                                                                                                    |                                                                                                    |  |  |  |
|----------------------------------------------------------------------------------------------------|----------------------------------------------------------------------------------------------------|----------------------------------------------------------------------------------------------------|----------------------------------------------------------------------------------------------------|--|--|--|
| o-Applicants                                                                                                    | ♠ Application Guidelines   ● FAQ   ● Applications   ● Resources   Hi, Live3 ▼                                                                                                    |                                                                                                    |                                                                                                    |  |  |  |
| ther Members                                                                                                    | Upload Documents                                                                                                    |                                                                                                    |                                                                                                    |  |  |  |
| pecial Priority                                                                                                    | Please sign the documents below. By signing this document, you are agreeing that you have<br>entered all information and it is ready to be reviewed.                                                                                                    |                                                                                                    |                                                                                                    |  |  |  |
| revious Addresses                                                                                                    |                                                                                                    |                                                                                                    |                                                                                                    |  |  |  |
| ncome                                                                                                    |                                                                                                    | checked an information and relateday to be reviewed.                                                                                                    |                                                                                                    |  |  |  |
| ocial Assistance Income                                                                                                    | Applicant represents all of the statements are true and correct. Applicant authorized continuing verification of all information,                                                                                                    |                                                                                                    |                                                                                                    |  |  |  |
| arned Income                                                                                                    | releases from liability all persons and entities requesting or supplying information. Applicant acknowledges that false, incomplete or                                                                                                    |                                                                                                    |                                                                                                    |  |  |  |
| ncome from Pensions                                                                                                    | misleading information constitutes grounds for rejection of this application; discovery of false, incomplete or misleading information                                                                                                    |                                                                                                    |                                                                                                    |  |  |  |
| ncome From Investments &                                                                                                    | that occurs after occupancy will result in termination of the right of willfully falsify a material fact or make false statement in any matt                                                                                                    |                                                                                                    |                                                                                                    |  |  |  |
| ther income                                                                                                    | within the jurisdiction of a federal agency.                                                                                                    |                                                                                                    |                                                                                                    |  |  |  |
|                                                                                                    |                                                                                                    |                                                                                                    |                                                                                                    |  |  |  |
| lousing Preferences                                                                                                    | Search:                                                                                                    |                                                                                                    |                                                                                                    |  |  |  |
| , and the second second s |                                                                                                    |                                                                                                    |                                                                                                    |  |  |  |
| uilding Complexes                                                                                                    |                                                                                                    |                                                                                                    |                                                                                                    |  |  |  |
| uilding Complexes                                                                                                    | Document                                                                                                    | A View                                                                                                    | Sign                                                                                                    |  |  |  |
| uilding Complexes<br>locuments<br>rrors                                                                                                    | Document                                                                                                    | <sup>▲</sup> View                                                                                                    | Sign                                                                                                    |  |  |  |
| uilding Complexes<br>ocuments<br>rrors<br>ign and Submit                                                                                                    | Document Documents for Applicant Live3 Testing3 to Sign                                                                                                    | View     View Document (Signed)                                                                                                    | Sign<br>Signing Complete                                                                                                    |  |  |  |
| uilding Complexes<br>ocuments<br>rrors<br>ign and Submit<br>pplication Status                                                                                                    | Document Documents for Applicant Live3 Testing3 to Sign Documents for Applicant Live3 Testing3 to Sign                                                                                                    | View View Document (Signed) View Document (Signed)                                                                                                    | Sign       Signing Complete       Signing Complete                                                                          |  |  |  |
| uilding Complexes                                                                                                    | Document           Documents for Applicant Live3 Testing3 to Sign           Documents for Applicant Live3 Testing3 to Sign           Documents for Applicant Live3 Testing3 to Sign                                                                                                    | <ul> <li>View</li> <li>View Document (Signed)</li> <li>View Document (Signed)</li> <li>View Document (Unsigned)</li> </ul>                                                                       | Sign       Signing Complete       Signing Complete       Click here to Sign                                                 |  |  |  |
| uilding Complexes                                                                                                    | Document           Documents for Applicant Live3 Testing3 to Sign           Documents for Applicant Live3 Testing3 to Sign           Documents for Applicant Live3 Testing3 to Sign           Documents for Co-Applicant My Coapp Live to Sign                                             | <ul> <li>View</li> <li>View Document (Signed)</li> <li>View Document (Signed)</li> <li>View Document (Unsigned)</li> <li>View Document (Unsigned)</li> </ul>                                     | Sign       Signing Complete       Signing Complete       Click here to Sign       Click here to Sign                        |  |  |  |
| uilding Complexes<br>locuments<br>rrors<br>lign and Submit<br>pplication Status                                                                                                    | Document         Documents for Applicant Live3 Testing3 to Sign         Documents for Applicant Live3 Testing3 to Sign         Documents for Applicant Live3 Testing3 to Sign         Documents for Co-Applicant My Coapp Live to Sign         Documents for Member live test twin to Sign | <ul> <li>View</li> <li>View Document (Signed)</li> <li>View Document (Unsigned)</li> <li>View Document (Unsigned)</li> <li>View Document (Unsigned)</li> <li>View Document (Unsigned)</li> </ul> | Sign       Signing Complete       Signing Complete       Click here to Sign       Click here to Sign       Signing Complete |  |  |  |

## Scroll to the bottom of the document, click on the sign button, and then submit.

b. You will be asked to read a consent form to use your electronic signature. When you are ready to sign, click "Agree and Continue."

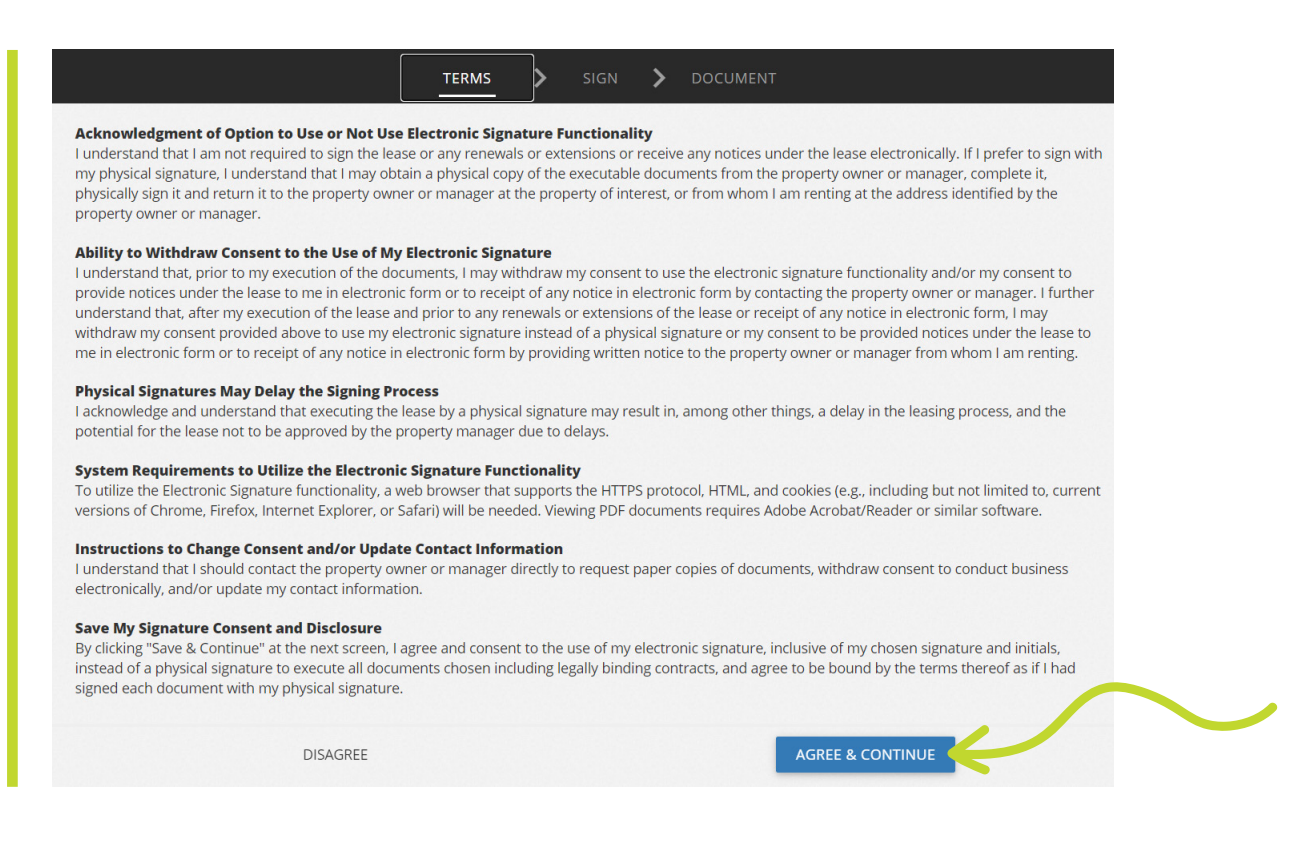

c. Create your electronic signature

## Create Your Signature

Use your mouse or finger to create your signature. You can choose a script signature instead.

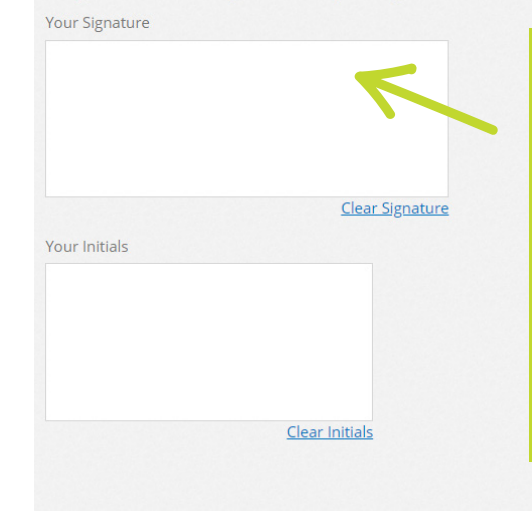

You create your signature by:

- 1. Using your mouse or finger to write your signature and initials in the text boxes
- 2. Clicking "choose a script signature," which will allow you to choose a font for your name and initials

Click "Save and Continue" to save your signature.

Each household member over the age of 16 must complete this process.

d. Add your signature to the Release, Consent and Declaration by clicking the yellow "Sign" button next to the name of the applicant. Click the "Date" button to add the date

| r                                                                                                    | A Pasient                                                                                                    |                                                                                                    |                                                                   |  |
|----------------------------------------------------------------------------------------------------|----------------------------------------------------------------------------------------------------|----------------------------------------------------------------------------------------------------|-------------------------------------------------------------------|--|
| _                                                                                                    | ork Kegion                                                                                                    | Release, C                                                                                                    | Consent and Declaration                                           |  |
| All                                                                                                    | members of the household 16 and older must                                                                                                    | sign this form.                                                                                                    |                                                                   |  |
| Α.                                                                                                    | I agree that York Region may collect, use, ar<br>purpose of:                                                                                                    | nd share personal information (                                                                                                    | provided by me for the                                            |  |
|                                                                                                    | <ol> <li>determining if I am eligible to receive hous<br/>I apply or may become eligible for or hous<br/>agency or ministry; or for</li> </ol>                                                                                                    | sing benefits or other benefits of<br>sing benefits offered by York Reg                                                                                                 | ffered by York Region for which<br>tion on behalf of a government |  |
|                                                                                                    | II. evaluating the quality of housing services of health of a government agency or mini                                                                                                    | or other services offered by York                                                                                                    | Region or offered by York Region                                  |  |
| В.                                                                                                    | For the purpose of the Housing Services Act, 2<br>shared, in accordance with law, for the purpo<br>Works Act, 1997, the Ontario Disability Suppo<br>2014, as applicable with York Region's Commu-<br>agencies/ministries responsible for puerseal                                                                                                    | 2011, I understand that my persises of determining my eligibility f<br>rt Program Act, 1997, and the C<br>inity and Health Services Depart<br>programs under these laws |                                                                   |  |
| с.                                                                                                    | For the purposes of the Housing Services Act.                                                                                                    | 2011. I agree that my information                                                                                                    | on can be shared, in                                              |  |
|                                                                                                    | accordance with law, to a provincial or federa<br>or conducts research relating to the Taxation A<br>the Immigration and Befugee Protection Art(                                                                                                    | I government agency, as applica<br>Act, 2007, the Income Tax Act, the<br>Canada)                                                                                        |                                                                   |  |
| D. I understand that the laws that permit York Region to collect and share my personal information include the<br>Municipal Freedom of Information and Protection of Privacy Act, the Housing Services Act, 2011, and the<br>Obscholm Works Act 1987 |                                                                                                    |                                                                                                    |                                                                   |  |
| Е.                                                                                                    | I understand that there may be other instance                                                                                                    | s when the Region may be requi                                                                                                    | ired to share my                                                  |  |
|                                                                                                    | information, as required by law.                                                                                                    |                                                                                                    | 25                                                                |  |
|                                                                                                    | Information I can speak to the following perso<br>The Regional Municipality of York Housing<br>Access Unit<br>17150 Yonge Street, 5th Floor Newmarket<br>ON L3Y 8V3<br>1-877-464-9675 ext. 72470<br>Program Manager, Housing Access                                                                                                    | n to get answers                                                                                                    |                                                                   |  |
| G.                                                                                                    | I have been provided a copy of and understan                                                                                                    | d the requirements of applying f                                                                                                    | for subsidized housing.                                           |  |
| н.                                                                                                    | now the information I have provided on this form will be used by York Region to determine if I am<br>gible to receive housing benefits or other benefits for which I apply or may become eligible.                                                                                                    |                                                                                                    |                                                                   |  |
| Ι.                                                                                                    | I confirm that all of the information on this form                                                                                                    | n is true and I have not left any in                                                                                                    | mportant information out.                                         |  |
| J.                                                                                                    | I understand and agree that if York Region det<br>Region can cancel my application and/or stop<br>back.                                                                                                    | ermines that the information or<br>my benefits and services and ca                                                                                                    | n this form is not true, York<br>an make me payYork Region        |  |
| к.                                                                                                    | The Region will from time to time, audit applic                                                                                                    | cant files to check the accuracy o                                                                                                    | of the information included in                                    |  |
|                                                                                                    | this form<br>Name of household member                                                                                                    | Signature                                                                                                    | Date<br>(dd/mm/unov)                                              |  |
|                                                                                                    | No. 1 Text                                                                                                    | Sign                                                                                                    | Date                                                              |  |
|                                                                                                    | The second second |                                                                                                    |                                                                   |  |
|                                                                                                    | Sob Robot                                                                                                    | _                                                                                                    |                                                                   |  |
|                                                                                                    |                                                                                                    |                                                                                                    |                                                                   |  |

When all household members over the age of 16 have signed the document, click "Next" to complete your online registration and see a summary of your application. **Your account is now registered!** 

**Contact ACCESS YORK for assistance** 1-877-464-9675 accessyork@york.ca Hours of operation: Monday to Friday from 8:30 a.m. to 4:30 p.m. that household member.